# 1. Anwendung des LTA

Mit dem Lehrtätigkeitsausweis (kurz: LTA) wird der Beschäftigungsverlauf auch bei Änderungen der Lehrfächerverteilung während des Schuljahres übersichtlich und nachvollziehbar dargestellt. Der LTA bildet somit die Grundlage für die Anweisung des Erstbezuges (Dienstantrittsmeldung) und die Anweisung des Monatsbezuges bei Änderungen der Lehrfächerverteilung von IIL- und teilbeschäftigten IL-Lehrerinnen und Lehrern während des Schuljahres.

## 2. Voraussetzungen

Voraussetzung für die richtige Abbildung der Lehrerwerte im LTA ist die erfolgte **Glättung** der betreffenden Lehrer/innen in Untis. Damit die Lehrerwerte nachvollziehbar dargestellt werden, wird auch für 2L-Lehrer/innen in Untis eine Glättung auf den Sollwert durchgeführt. Untis 2019 unterstützt die Glättung der 2L-Lehrer/innen und stellt mit der untis-seitigen Möglichkeit zur Berechnung des Soll-Werts ein zusätzliches Werkzeug zur Verfügung:

# Module | Wochenwerte | Ansicht "Unterricht / Werte"

| Lehr  | er                                                                                    | Ŧ      | Unterrich     | Unterricht / Werte Jahresmittel = 16.076 (2L) |       |         |          |        |           |                |        |  |
|-------|---------------------------------------------------------------------------------------|--------|---------------|-----------------------------------------------|-------|---------|----------|--------|-----------|----------------|--------|--|
| HOFL  | -                                                                                     | Ŧ      | ✓ komprimiert |                                               |       |         |          |        |           | Gesamtglättung |        |  |
|       | Aktualisieren geplanter Unterricht mit Anrechnungen. 14-tägigen Unterricht aufteilen. |        |               |                                               |       |         |          |        |           |                | nen    |  |
| Woche | Von - Bis                                                                             | Perior | Soll          | Unterr                                        | Anr.  | lst     | Ist-Soll | Glätt. | % Vollbes | X (A-Upis      | Y (Sta |  |
| Summe | 12.99.7.                                                                              |        | 0.000         | 691.287                                       | 0.000 | 691.287 | 691.287  | 0.015  |           |                |        |  |
| 1-3   | 12.92.10.                                                                             | 1      |               | 13.309                                        |       | 16.076  | 13.309   | 2.767  |           |                |        |  |
| 4-37  | 3.1028.5.                                                                             | 2      |               | 16.809                                        |       | 16.077  | 16.809   | -0.732 |           |                |        |  |
| 38-43 | 29.59.7.                                                                              | 4      |               | 13.309                                        |       | 16.076  | 13.309   | 2.767  |           |                |        |  |

Mit der Schaltfläche "Soll berechnen" wird der Soll-Wert ab der aktiven Periode berechnet.

|    | Lehre | er            | Ŧ      | Unterricht | t / Werte                                                             |       | - Jah   | resmittel = 1 |        | Einzelglättung |           |       |
|----|-------|---------------|--------|------------|-----------------------------------------------------------------------|-------|---------|---------------|--------|----------------|-----------|-------|
|    | HOFL  |               | Ŧ      | 🗹 kompri   | komprimiert                                                           |       |         |               |        |                |           |       |
|    |       | Aktualisieren |        | geplanter  | planter Unterricht mit Anrechnungen. 14-tägigen Unterricht aufteilen. |       |         |               |        |                |           |       |
| M  | /oche | Von - Bis     | Perior | Soll       | Unterr                                                                | Anr.  | lst     | Ist-Soll      | Glätt. | % Vollbes      | X (A-Upis | Y (St |
| s  | umme  | 12.99.7.      |        | 691.268    | 691.287                                                               | 0.000 | 691.287 | 0.019         | 0.015  |                |           |       |
| 1. | -3    | 12.92.10.     | 1      | 16.076     | 13.309                                                                |       | 16.076  | -2.767        | 2.767  |                |           |       |
| 4  | -37   | 3.1028.5.     | 2      | 16.076     | 16.809                                                                |       | 16.077  | 0.733         | -0.732 |                |           |       |
| 3  | 8-43  | 29.59.7.      | 4      | 16.076     | 13.309                                                                |       | 16.076  | -2.767        | 2.767  |                |           |       |

Durch die Glättungsrechnung (Einzelglättung bzw. Gesamtglättung) wird die Lehrperson auf den von Untis berechneten Soll-Wert geglättet. Die Ist-Werte sind damit identisch mit den Soll-Werten.

Beachten Sie für die korrekte Sollwertberechnung, dass die richtige Periode aktiv ist. Soll der Sollwert ab Schuljahresbeginn für das gesamte Schuljahr berechnet werden, muss die erste Periode in Untis aktiv sein.

# 3. Aufruf des LTA

Der LTA kann entweder als Untis-Ausdruck oder als Excel-Dokument für die Weiterverarbeitung und Übermittlung an den LSR/SSR in der Anwendung "ISO.web" erstellt werden.

# Datei | Import/Export | (Österreich) | Lehrtätigkeitsausweis

| Exportverzeichnis<br>L:\Gpwin        | <vorschau><br/>Es wird ein Untis-Ausdruck für den LTA<br/>erzeugt, der als pdf oder Papierausdruck<br/>ausgegeben werden kann.</vorschau>                                                                       |
|--------------------------------------|----------------------------------------------------------------------------------------------------|
| Lehrer: 1/69<br>Auswahl              | <exportieren><br/>Es wird ein Excel-Dokument zur Weiter-<br/>verarbeitung in der Anwendung<br/>"ISO.web" erzeugt.<br/>Die Excel-Dokumente werden im ange-<br/>gebenen Exportverzeichnis abgelegt.</exportieren> |
| <u>V</u> orschau <u>E</u> xportieren |                                                                                                    |

## 4. Bestandteile des LTA

) () () ()

Der LTA ist wie folgt aufgebaut:

| F                          | Period<br>Period<br>Wst                                          | e: Periode1<br>e: Periode2<br>Wert = Fact                                                                                        | 12.9 - 25.9<br>26.9 - 6.1<br>Fach-Fak                                                                          | 9 2111<br>1 2111<br>tor Klass                                                                       | se(n) Unter                                                                                                    | rricht Unt                                                                                                    | Gru Von                                                                     | Bis W                                                                             | ert ZeilenW                                                  | /ert                               |                                                                     |
|----------------------------|------------------------------------------------------------------|----------------------------------------------------------------------------------------------------|----------------------------------------------------------------------------------------------------|----------------------------------------------------------------------------------------------------|----------------------------------------------------------------------------------------------------|----------------------------------------------------------------------------------------------------|-----------------------------------------------------------------------------|-----------------------------------------------------------------------------------|--------------------------------------------------------------|------------------------------------|---------------------------------------------------------------------|
| -                          | 3 0 0 0                                                          | 7.379                                                                                                    | - aon - an                                                                                                    |                                                                                                    |                                                                                                    | inone one.                                                                                                    | 0.0 10.                                                                     | 2.0 1.                                                                            | 011 2010111                                                  |                                    |                                                                     |
| -                          | 2                                                                | 1.660 RK                                                                                                    | L3                                                                                                    | 8A                                                                                                  |                                                                                                    | 34                                                                                                    |                                                                             | 7.5.                                                                              |                                                              | 1                                  |                                                                     |
|                            | 4                                                                | 4.668 D                                                                                                    | L1                                                                                                    | 3B                                                                                                  |                                                                                                    | 39                                                                                                    |                                                                             |                                                                                   |                                                              |                                    |                                                                     |
|                            | 1                                                                | 1.050 RK                                                                                                    | L3                                                                                                    | 1C                                                                                                  |                                                                                                    | 733                                                                                                    |                                                                             |                                                                                   |                                                              |                                    |                                                                     |
|                            | 1                                                                | 0.000 SPR                                                                                                    | LX                                                                                                    |                                                                                                    |                                                                                                    | /65                                                                                                    |                                                                             |                                                                                   | 0.0                                                          | 000                                |                                                                     |
| Ī                          | Woch                                                             | e Von - B                                                                                                    | is Periode                                                                                                    | 2 50                                                                                                | II Unterr                                                                                                    | Ist                                                                                                    | Ist-Soll                                                                    | Glätt                                                                             | X (A-Unis)                                                   | Y (Stat                            | ) Std I VG III                                                      |
|                            | 1-                                                               | 8 12.96.1                                                                                                    | 1. 1                                                                                                    | 7.37                                                                                                | 9 7.818                                                                                                    | 7.379                                                                                                    | 0.439                                                                       | -0.439                                                                            | 74 (11 0 0 10 )                                              | 1 (0100                            | 7.028                                                               |
| u                          |                                                                  |                                                                                                    |                                                                                                    |                                                                                                    |                                                                                                    |                                                                                                    |                                                                             |                                                                                   |                                                              |                                    | 3                                                                   |
| F                          | Period                                                           | e: Periode3                                                                                                    | 7.11 - 27.1                                                                                                    | 11 2LL1                                                                                             |                                                                                                    |                                                                                                    |                                                                             |                                                                                   |                                                              |                                    |                                                                     |
| F                          | Period                                                           | e: Periode4                                                                                                    | 28.11 - 9.7                                                                                                    | 7 2LL1                                                                                              |                                                                                                    |                                                                                                    | _                                                                           |                                                                                   |                                                              |                                    |                                                                     |
| -                          | Wst                                                              | Wert = Fach                                                                                                    | Fach-Fak                                                                                                    | tor Klass                                                                                           | se(n) Unter                                                                                                    | rricht Unt.                                                                                                    | Gru Von                                                                     | Bis W                                                                             | ert ZeilenV                                                  | /ert                               |                                                                     |
|                            | 1 / 1/ 1/ 1                                                      | / / / / / / /                                                                                                    |                                                                                                    |                                                                                                    |                                                                                                    |                                                                                                    |                                                                             |                                                                                   |                                                              |                                    |                                                                     |
| -                          | 0.000                                                            | 0.000                                                                                                    |                                                                                                    |                                                                                                    | D 500 (                                                                                                    |                                                                                                    |                                                                             | 4 -                                                                               |                                                              |                                    |                                                                     |
| -                          | 3                                                                | 3.501 F1                                                                                                    | L1                                                                                                    | 4A,4                                                                                                | B 526/                                                                                                    | Neu                                                                                                    |                                                                             | 4                                                                                 |                                                              |                                    |                                                                     |
|                            | 3<br>Woch                                                        | 3.501 F1<br>e Von - B                                                                                                    | L1<br>is Periode                                                                                               | 4A,4                                                                                                | B 526 /                                                                                                    | Neu                                                                                                    | Ist-Soll                                                                    | 4<br>Glätt.                                                                       | X (A-Upis)                                                   | Y (Stat.                           | ) Std LVG III                                                       |
|                            | 3<br>Woch<br>9-3                                                 | 3.501 F1<br>e Von - B<br>4 7.117.5                                                                                               | L1<br>is Periode<br>5. 3                                                                                       | 4A,41<br>5 Sol                                                                                      | B 526 /<br>II Unterr<br>0 11.319                                                                                                  | Neu<br>Ist<br>10.880                                                                                           | Ist-Soll<br>0.439                                                           | 4<br>Glätt.<br>-0.439                                                             | X (A-Upis)                                                   | Y (Stat.                           | ) Std LVG III<br>10.362                                             |
|                            | 3<br>Woch<br>9-3<br>35-4                                         | 3.501 F1<br>e Von - B<br>4 7.117.9<br>3 8.59.7                                                                                   | L1<br>is Periode<br>5. 3<br>7. 4                                                                               | 4A,4<br>5 Sol<br>10.880<br>10.880                                                                   | B 526 /<br>II Unterr<br>0 11.319<br>0 9.219                                                                                       | Neu<br>Ist<br>10.880<br>10.880                                                                                 | Ist-Soll<br>0.439<br>-1.661                                                 | 4<br>Glätt.<br>-0.439<br>1.661                                                    | X (A-Upis)                                                   | Y (Stat.                           | ) Std LVG III<br>10.362<br>6 10.362                                 |
|                            | 3<br>Woch<br>9-3<br>35-4                                         | 3.501 F1<br>e Von - B<br>4 7.117.5<br>3 8.59.7                                                                                   | L1<br>5. <u>Periode</u><br>7. <u>4</u>                                                                         | 4A,41<br>5 Sol<br>10.880<br>439.832                                                                 | B 526 /<br>II Unterr<br>0 11.319<br>0 9.219<br>2 439.809                                                                          | Neu<br>Ist<br>10.880<br>10.880<br>439.809                                                                      | Ist-Soll<br>0.439<br>-1.661<br>-0.023                                       | 4<br>Glätt.<br>-0.439<br>1.661<br>0.023                                           | X (A-Upis)                                                   | Y (Stat.                           | ) Std LVG III<br>10.362<br>6 10.362                                 |
|                            | 3<br>Woch<br>9-3<br>35-4                                         | 3.501 F1<br>e Von - B<br>4 7.117.3<br>3 8.59.7                                                                                   | L1<br>5. 23<br>7. 4                                                                                            | 4A,4I<br>5 Sol<br>10.88(<br>10.88(<br>439.83)                                                       | B 526 /<br>II Unterr<br>0 11.319<br>0 9.219<br>2 439.809                                                                          | Neu<br>Ist<br>10.880<br>10.880<br>439.809                                                                      | Ist-Soll<br>0.439<br>-1.661<br>-0.023                                       | 4<br>Glätt.<br>-0.439<br>1.661<br>0.023                                           | X (A-Upis)                                                   | Y (Stat.                           | ) Std LVG III<br>10.362<br>6 10.362                                 |
| 1)                         | 3<br>Woch<br>9-3<br>35-4                                         | 3.501 F1<br>e Von - B<br>4 7.117.<br>3 8.59.                                                                                     | L1<br>is Periode<br>5. 3<br>7. 4<br>bersicht of                                                                | 4A,4I<br>5 Sol<br>10.880<br>439.832<br>der Leh                                                      | B 526 /<br>II Unterr<br>0 11.319<br>0 9.219<br>2 439.809                                                                          | Neu<br>10.880<br>10.880<br>439.809                                                                             | Ist-Soll<br>0.439<br>-1.661<br>-0.023<br>ür die F                           | 4<br>Glätt.<br>-0.439<br>1.661<br>0.023<br>Period                                 | X (A-Upis)                                                   | Y (Stat.                           | ) Std LVG III<br>10.362<br>6 10.362                                 |
| <u>1)</u><br>2)            | 3<br>Woch<br>9-3<br>35-4<br>Unt                                  | 3.501 F1<br>e Von - B<br>4 7.117.3<br>3 8.59.1<br>terrichtsül                                                                    | L1<br>5. 3<br>7. 4<br>Dersicht de                                                                              | 4A,41<br>5 Sol<br>10.880<br>439.832<br>der Leh<br>Period                                            | B 526 /<br>II Unterr<br>0 11.319<br>0 9.219<br>2 439.809<br>hrperson,<br>en 1 und                                                 | Neu<br>10.880<br>10.880<br>439.809<br>, gültig fr                                                              | Ist-Soll<br>0.439<br>-1.661<br>-0.023<br>ür die F                           | 4<br>Glätt.<br>-0.439<br>1.661<br>0.023<br>Period                                 | X (A-Upis)                                                   | Y (Stat.                           | ) Std LVG III<br>10.362<br>6 10.362                                 |
| <u>1)</u><br>2)<br>3)      | 3<br>Woch<br>9-3<br>35-4<br>Unt<br>Wo<br>Ber                     | 3.501 F1<br>e Von - B<br>4 7.117.9<br>3 8.59.1<br>terrichtsül<br>chenwert<br>rechnete S                                          | L1<br>5. 3<br>7. 4<br>Dersicht o<br>e für die<br>Stunden                                                       | 4A,41<br>5 Sol<br>10.880<br>439.832<br>der Leh<br>Period<br>der LV                                  | B 526 /<br>II Unterr<br>0 11.319<br>0 9.219<br>2 439.809<br>nrperson,<br>en 1 und<br>G 3 als 0                                    | Neu<br>10.880<br>10.880<br>439.809<br>, gültig fu<br>12<br>Grundlag                                            | Ist-Soll<br>0.439<br>-1.661<br>-0.023<br>ür die F                           | 4<br>Glätt.<br>-0.439<br>1.661<br>0.023<br>Period                                 | X (A-Upis)<br>en 1 und                                       | Y (Stat.                           | ) Std L VG III<br>10.362<br>6 10.362                                |
| 1)<br>2)<br>3)<br>4)       | 3<br>Woch<br>9-3<br>35-4<br>Unt<br>Wo<br>Ber<br>Zus              | 3.501 F1<br>e Von - B<br>4 7.117.3<br>3 8.59.3<br>terrichtsül<br>chenwert<br>rechnete S<br>sätzlicher                            | L1<br>is Periode<br>5. 3<br>7. 4<br>bersicht of<br>e für die<br>Stunden<br>Unterrich                           | 4A,41<br>5 Sol<br>10.880<br>439.833<br>der Leh<br>Period<br>der LV<br>nt ab P                       | B 526 /<br>II Unterr<br>0 11.319<br>0 9.219<br>2 439.809<br>arperson,<br>en 1 und<br>G 3 als C<br>eriode 3                        | Neu<br>10.880<br>10.880<br>439.809<br>, gültig fü<br>2<br>Grundlag<br>(07.11.)                                 | Ist-Soll<br>0.439<br>-1.661<br>-0.023<br>ür die F<br>ge für c               | 4<br><u>Glätt.</u><br>-0.439<br>1.661<br>0.023<br>Period<br>die Per               | X (A-Upis)<br>en 1 und                                       | Y (Stat.                           | ) Std LVG III<br>10.362<br>6 10.362<br>ng                           |
| 1)<br>2)<br>3)<br>4)<br>5) | 3<br>Woch<br>9-3<br>35-4<br>Unt<br>Wo<br>Ber<br>Zus              | 3.501 F1<br>e Von - B<br>4 7.117.3<br>3 8.59.1<br>terrichtsül<br>chenwert<br>echnete S<br>sätzlicher<br>chenwert                 | L1<br>is Periode<br>5. 3<br>7. 4<br>bersicht of<br>e für die<br>Stunden<br>Unterrich<br>e ab 07.7              | 4A,41<br>5 Sol<br>10.880<br>439.833<br>der Leh<br>Period<br>der LV<br>nt ab Pol<br>11. zur          | B 526 /<br>II Unterr<br>0 11.319<br>0 9.219<br>2 439.809<br>arperson,<br>en 1 und<br>G 3 als C<br>eriode 3<br>Darstellu           | Neu<br>10.880<br>10.880<br>439.809<br>gültig fr<br>2<br>Grundlag<br>(07.11.)<br>ung des                        | Ist-Soll<br>0.439<br>-1.661<br>-0.023<br>ür die F<br>ge für c<br>Besch      | 4<br>Glätt.<br>-0.439<br>1.661<br>0.023<br>Period                                 | X (A-Upis)<br>en 1 und<br>sonalveri                          | Y (Stat.                           | ) Std LVG III<br>10.362<br>6 10.362<br>ng<br>zusätzlichen           |
| 1)<br>2)<br>3)<br>4)<br>5) | 3<br>Woch<br>9-3<br>35-4<br>Unt<br>Wo<br>Ber<br>Zus<br>Wo<br>3 W | 3.501 F1<br>e Von - B<br>4 7.117.9<br>3 8.59.1<br>terrichtsült<br>chenwert<br>rechnete S<br>sätzlicher<br>chenwert<br>vst. der L | L1<br>is Periode<br>5. 3<br>7. 4<br>Dersicht of<br>e für die<br>Stunden<br>Unterrich<br>e ab 07.7<br>/G I were | 4A,41<br>5 Sol<br>10.880<br>439.832<br>der Leh<br>Period<br>der LV<br>nt ab Pu<br>11. zur<br>den au | B 526 /<br>Unterr<br>0 11.319<br>0 9.219<br>2 439.809<br>arperson,<br>en 1 und<br>G 3 als 0<br>eriode 3<br>Darstellu<br>f den geg | Neu<br>Ist<br>10.880<br>10.880<br>439.809<br>, gültig fr<br>2<br>Grundlag<br>(07.11.)<br>Jung des<br>glätteter | Ist-Soll<br>0.439<br>-1.661<br>-0.023<br>ür die F<br>ge für c<br>)<br>Besch | 4<br>Glätt.<br>-0.439<br>1.661<br>0.023<br>Period<br>die Per<br>äftigur<br>von 7. | X (A-Upis)<br>en 1 und<br>sonalveri<br>ngsverlau<br>379 WE a | Y (Stat.<br>2<br>rechnu<br>fs. Die | ) Std L VG III<br>10.362<br>6 10.362<br>ng<br>zusätzlichen<br>etzt. |

Die Berechnung des Soll-Werts ab 07.11. kann unter "Module / Wochenwerte" über die

Schaltfläche <Soll berechnen> automatisiert durch Untis erfolgen. Voraussetzung ist, dass die Periode ab 07.11. in Untis aktiv ist.

Im Excel-Exportfile werden darüber hinaus die Lehrerwerte je Periode nach den jeweiligen Lehrverpflichtungsgruppen bzw. Fachfaktoren aufgeschlüsselt, wenn die Besoldung nach Lehrverpflichtungsgruppen erfolgen soll:

| Woche | Von - Bis | Periode | LVG 1  | LVG 2 | LVG 3 | LVG 4 |
|-------|-----------|---------|--------|-------|-------|-------|
| 1-22  | 12.912.2. | 1       | 10,333 | 0     | 6     | 0     |
| 23    | 13.219.2. | Ferien  | 8      | 0     | 6     | 0     |
| 24-43 | 20.29.7.  | 4       | 10,666 | 0     | 6     | 0     |

## 5. Anwendungsbeispiele

### Beispiel 1:

Im folgenden Beispiel übernimmt die Lehrperson ab 07.11. zwei Wst. einer Abschlussklasse, die am 07.05. endet. In der Regel werden die zusätzlichen Stunden auf das gesamte Restschuljahr verteilt und auf die geglätteten Werte aufgesetzt. Die Berechnung des neuen Sollwerts zur Glättung kann durch Untis erfolgen:

| Woche | Von - Bis  | Perior | Soll    | Unterr  | Anr.  | lst     | Ist-Soll | Glätt. |
|-------|------------|--------|---------|---------|-------|---------|----------|--------|
| Summe | 12.99.7.   |        | 672.391 | 727.010 | 0.000 | 727.010 | 54.619   | -0.002 |
| 1-8   | 12.96.11.  | 1      | 15.637  | 17.878  |       | 15.638  | 2.241    | -2.240 |
| 9-10  | 7.1120.11. | 3      | 15.637  | 19.978  |       | 17.738  | 4.341    | -2.240 |
| 11-22 | 21.1112.2. | 3      | 15.637  | 17.878  |       | 17.738  | 2.241    | -0.140 |
| 23-34 | 13.27.5.   | 4      | 15.637  | 19.978  |       | 17.738  | 4.341    | -2.240 |
| 35-43 | 8.59.7.    | 4      | 15.637  | 9.975   |       | 15.637  | -5.662   | 5.662  |

Darstellung der Wochenwerte mit dem neuen Unterricht ab 07.11. (Ausgangssituation)

| Woche | Von - Bis  | Perior | Soll    | Unterr  | Anr.  | lst     | Ist-Soll | Glätt. |
|-------|------------|--------|---------|---------|-------|---------|----------|--------|
| Summe | 12.99.7.   |        | 726.991 | 727.010 | 0.000 | 727.010 | 0.019    | -0.002 |
| 1-8   | 12.96.11.  | 1      | 15.637  | 17.878  |       | 15.638  | 2.241    | -2.240 |
| 9-10  | 7.1120.11. | 3      | 17.197  | 19.978  |       | 17.738  | 2.781    | -2.240 |
| 11-22 | 21.1112.2. | 3      | 17.197  | 17.878  |       | 17.738  | 0.681    | -0.140 |
| 23-34 | 13.27.5.   | 4      | 17.197  | 19.978  |       | 17.738  | 2.781    | -2.240 |
| 35-43 | 8.59.7.    | 4      | 17.197  | 9.975   |       | 15.637  | -7.222   | 5.662  |

Darstellung der Wochenwerte nach der Sollwert-Berechnung durch Untis

| Woche | Von - Bis  | Perior | Soll    | Unterr  | Anr.  | lst     | Ist-Soll | Glätt. |
|-------|------------|--------|---------|---------|-------|---------|----------|--------|
| Summe | 12.99.7.   |        | 726.991 | 727.010 | 0.000 | 727.010 | 0.019    | -0.002 |
| 1-8   | 12.96.11.  | 1      | 15.637  | 17.878  |       | 15.638  | 2.241    | -2.240 |
| 9-10  | 7.1120.11. | 3      | 17.197  | 19.978  |       | 17.198  | 2.781    | -2.780 |
| 11-22 | 21.1112.2. | 3      | 17.197  | 17.878  |       | 17.198  | 0.681    | -0.680 |
| 23-34 | 13.27.5.   | 4      | 17.197  | 19.978  |       | 17.198  | 2.781    | -2.780 |
| 35-43 | 8.59.7.    | 4      | 17.197  | 9.975   |       | 17.197  | -7.222   | 7.222  |

Darstellung der Wochenwerte nach der neuen Einzelglättung in der Periode ab 07.11.

Die zu besoldenden Werte ab 07.11. werden dann im LTA richtig ausgegeben:

| Woche | Von - Bis  | Periode | Soll    | Unterr  | Anr.  | lst     | Ist-Soll | Glätt. | % Vollbesch. | X (A-Upis) |
|-------|------------|---------|---------|---------|-------|---------|----------|--------|--------------|------------|
| 9-10  | 7.1120.11. | 3       | 17.197  | 19.978  |       | 17.198  | 2.781    | -2.780 |              |            |
| 11-22 | 21.1112.2. | 3       | 17.197  | 17.878  |       | 17.198  | 0.681    | -0.680 |              |            |
| 23-34 | 13.27.5.   | 4       | 17.197  | 19.978  |       | 17.198  | 2.781    | -2.780 |              |            |
| 35-43 | 8.59.7.    | 4       | 17.197  | 9.975   |       | 17.197  | -7.222   | 7.222  |              |            |
|       |            |         | 726.991 | 727.010 | 0.000 | 727.010 | 0.019    | -0.002 |              |            |

### Beispiel 2:

Die Umstellung von 2L auf 1L wird im LTA nachvollziehbar abgebildet:

```
Periode: Periode1 12.9 - 25.9
                             2LL1
Periode: Periode2 26.9 - 6.11
                             2LL1
Periode: Periode3 7.11 - 27.11 2LL1
Periode: Periode4 28.11 - 9.7 1LL1
  Wst Wert = Fach Fach-Faktor Klasse(n) Unterricht Unt.Gru Von Bis Wert ZeilenWert
22.000 21.466
     1 0.000 ORD L2
                               6A
                                                20
                               2A
                                                47
     4 4.668 E1
                   L1
                               3C
     4
        4.668 E2
                                                60
                   L1
        2.100 GWK L3
                               6A
                                                89
     2
     2
        2.100 GWK L3
                               4C
                                               170
        0.000 SPR LX
                                                                              0.000
                                               202
     1
     3
        2.768 E
                    L1
                               8BG.8BO
                                               333
                                                               7.5.
        1.660 GWK L3
                                                               7.5.
     2
                               8BG,8BO
                                               337
     3 3.501 E
                   L1
                               7B
                                               468
```

| Woche | Von - Bis  | Periode | Soll    | Unterr  | Ist     | Ist-Soll | Glätt. | X (A-Upis) | Y (Stat.) | Std LVG III |
|-------|------------|---------|---------|---------|---------|----------|--------|------------|-----------|-------------|
| 1-11  | 12.927.11. | 1       | 22.638  | 22.638  | 22.638  |          |        |            |           | 21.560      |
| 12-34 | 28.117.5.  | 4       | 20.000  | 22.638  | 21.479  | 2.638    | -1.159 |            |           |             |
| 35-43 | 8.59.7.    | 4       | 20 000  | 17.037  | 20.000  | -2.963   | 2.963  |            |           |             |
|       |            |         | 889.018 | 923.025 | 674.007 | -215.011 | 0.010  |            |           |             |

Die Umstellung auf 1L erfolgt im Beispiel mit 01.12. Nach Eingabe des Soll-Werts von 20 und der anschließenden Einzelglättung in der Periode ab 28.11. wird der Beschäftigungsverlauf als Grundlage für die Anweisung des Bezuges richtig dargestellt. In der 2L-Zeit wird der Soll-Wert neu berechnet, wenn die erste Periode aktiv ist. Für die 2L-Zeit (Perioden 1 und 2) werden zusätzlich die Stunden nach der LVG 3 berechnet.

## Beispiel 3:

Der Entfall von Stunden nach dem Glättungsstichtag und der Beschäftigungsverlauf werden im LTA abgebildet. Im folgenden Beispiel entfallen ab 28.11. zwei Wst. in einer Abschlussklasse, die am 07.05. endet. Der neue Sollwert ab 28.11. wird über die Sollwert-Berechnung von Untis ermittelt, indem der Entfall von 2,10 WE von 28.11. bis 07.05. auf das gesamte Schuljahr umgelegt wird. Die anschließende Einzelglättung liefert ab 28.11. den zu besoldenden Wert von 5,401 WE von 28.11. bis Schuljahresende.

| Woche     | Von - Bis    | Periode   | Soll      | Unterr    | Anr.    | lst        | Ist-Soll | Glätt.   | % Vollbesch. | X (A-Upis) |
|-----------|--------------|-----------|-----------|-----------|---------|------------|----------|----------|--------------|------------|
| 1-11      | 12.927.11.   | 1         | 6.910     | 7.350     |         | 6.911      | 0.440    | -0.439   |              |            |
|           |              |           |           |           |         |            |          |          |              |            |
| Periode:  | Periode4 28  | .11 - 9.7 | 2LL1      |           |         |            |          |          |              |            |
| Wst W     | ert = Fach F | ach-Fakto | r Klasse( | n) Unterr | icht Un | nt.Gru Vor | n Bis W  | ert Zeil | lenWert      |            |
| 0.000 0   | 0.000        |           |           |           |         |            |          |          |              |            |
| 2 4       | 1.669 RK L   | 3         | -84       | 9/En      | tfall   |            | 7.5.     |          |              |            |
|           |              |           |           |           |         |            |          |          |              |            |
| LVG       | Stun         | den       |           |           |         |            |          |          |              |            |
| L3        | 5.           | 000       |           |           |         |            |          |          |              |            |
| = Std der | LVG III 5.   | 000       |           |           |         |            |          |          |              |            |
|           |              |           |           |           |         |            |          |          |              |            |
| Woche     | Von - Bis    | Periode   | Soll      | Unterr    | Anr.    | Ist        | Ist-Soll | Glätt.   | % Vollbesch. | X (A-Upis) |
| 12-43     | 28.119.7.    | 4         | 5.401     | 5.250     |         | 5.401      | -0.151   | 0.151    |              |            |
|           |              |           | 248 842   | 248,850   | 0.000   | 248,850    | 0.008    | 0.003    |              |            |

### Beispiel 4:

Der Austritt eines Lehrers/einer Lehrerin (z. B. Pensionierung) wird im LTA korrekt abgebildet. Auch wenn das Austrittsdatum immer das folgende Sonntag-Datum – im folgenden Beispiel der 06.11. – sein muss, wird in den LTA das tatsächliche Austrittsdatum geschrieben. Dies wird in Untis durch Eingabe der entsprechenden Absenz erreicht:

#### Absenzeingabe:

| 519   | GAPP                                       | 01.11.       | 1 06.       | 11.       | 015         | F      | ension    |        |             |            |             |  |  |
|-------|--------------------------------------------|--------------|-------------|-----------|-------------|--------|-----------|--------|-------------|------------|-------------|--|--|
| Ausaa | abe des                                    | LTA:         |             |           |             |        |           |        |             |            |             |  |  |
|       |                                            |              |             |           |             |        |           |        |             |            |             |  |  |
|       | 703016<br>G YMN. I                         | D. FRANZISI  | KANER       |           |             |        |           |        |             |            |             |  |  |
|       | G. Christoph 900 1LL1 12.9.2016 31.10.2016 |              |             |           |             |        |           |        |             |            |             |  |  |
|       | Austritt: 31.10.2016                       |              |             |           |             |        |           |        |             |            |             |  |  |
|       | Periode                                    | Periode1 1   | 2.9 - 25.9  | 1111      |             |        |           |        |             |            |             |  |  |
|       | Periode                                    | : Periode2 2 | 26.9 - 6.11 | 1111      |             |        |           |        |             |            |             |  |  |
|       | Periode                                    | : Periode4 2 | 8 11 - 27.1 | 1111      |             |        |           |        |             |            |             |  |  |
|       | Wst                                        | Wert = Fach  | Fach-F      | aktor Kla | asse(n)     | Unte   | rricht Un | t.Gru  | Von Bis     | Wert Zeile | enWert      |  |  |
|       | 18.000                                     | 12.254       |             |           |             |        |           |        |             |            |             |  |  |
|       | 1                                          | 0.000 ORD    | L2          | 30        | ;           |        | 19        |        |             |            |             |  |  |
|       | 2                                          | 1.910 ME     | L4A         | 1A        |             |        | 134       |        |             |            |             |  |  |
|       | 1                                          | 0.955 ME     | L4A         | 3B        |             |        | 144       |        |             |            |             |  |  |
|       | 1                                          | 0.955 ME     | L4A         | 30        | ;           |        | 146       |        |             |            |             |  |  |
|       | 2                                          | 1.910 ME     | L4A         | 8A        | ,8BG,8E     | 30     | 185       |        | 7.5.        |            |             |  |  |
|       | 1                                          | 0.000 KMU    | E L5        |           |             |        | 263       |        |             |            |             |  |  |
|       | 1                                          | 0.000 SPR    | LX          |           |             |        | 264       |        |             |            | 0.000       |  |  |
|       | 2                                          | 1.750 DSP    | L5          | 1A        | , 1B, 1C, 1 | 1D     | 286       |        | 20.2. 28.5. |            |             |  |  |
|       | 3                                          | 0.954 KS4A   | L4A         | 8A        | ,8BG,8E     | 80     | 520       |        | 7.5.        |            | *0.333      |  |  |
|       | 2                                          | 1.910 ME     | L4A         | 7A        | ,7B         |        | 767       | _      |             |            |             |  |  |
|       | 2                                          | 1.910 ME     | L4A         | 6A        | •           |        | 270 A-    | WO     |             |            |             |  |  |
|       | Woche                                      | Von - Bis    | Periode     | Soll      | Unterr      | Ist    | Ist-Soll  | Glätt. | X (A-Upis)  | Y (Stat.)  | Std LVG III |  |  |
|       | 1-8                                        | 12.96.11.    | 1           | 9.549     | 9.549       | 9.549  |           |        |             |            |             |  |  |
|       |                                            |              |             | 76.392    | 76.392      | 76.392 | 0.000     | 0.000  |             |            |             |  |  |